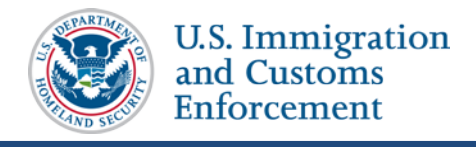

### **Event History**

The *Event History* page allows users to view information about all the actions taken on a nonimmigrant's record since it was created. By default, events display with the most recent events on top. Users have the ability to sort the list by any of the columns and to filter the list to display only certain types of events. Users can also expand some events to view additional details about the event, including the before and after values for the fields. In addition to summary data, the *Event History* page displays the name of the event, the date the event occurred, the current student status, and who made the change.

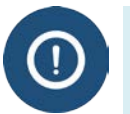

- Government users can see all events associated with a SEVIS ID.
- DSOs can only view events that occurred:
  - at their school
  - at that program level

### **View Event History**

1. Navigate to the *Student Information* page.

| ctions:                |                                                          | Student In   | formation                            |                                        |
|------------------------|----------------------------------------------------------|--------------|--------------------------------------|----------------------------------------|
| uthorize To Drop Below |                                                          |              |                                      |                                        |
| ull Course             |                                                          | Reprint I-20 | Print Draft I-20                     |                                        |
| hange Education Level  | Personal Informat                                        | ion          | Program In                           | formation                              |
| omplete Program        | SEVIS ID: N00047                                         | 05861        | Status:                              | ACTIVE                                 |
| inplete Program        | Surname/Primary Name: Testy                              |              | Date of                              | 10/18/2015                             |
| sciplinary Action      | Given Name: Test                                         |              | Last Event :                         | 10/10/2015                             |
| band Decement          | Suffix:                                                  |              | Termination Reason:                  |                                        |
| enu Program            | Passport Name:                                           |              | Visa Type:                           | F-1                                    |
| gistration             | Preferred Name: Test Tes                                 | sty          | School Name:                         | SEVP School for Advanced SEVIS Studies |
| 10.000                 | SEVIS Legacy Name: Jay Sam                               | Three        |                                      | B41 B4 45 44 44000                     |
| orten Program          | Country of Birth: UNITED                                 | KINGDOM      | School Code:                         | BAL214F44444000                        |
| rminate Student        | Date of Birth: 02/05/                                    | 1957         | Campus Name:                         | SEVP School for Advanced SEVIS Studies |
| 1                      | Country of Citizenship: UNITED                           | KINGDOM      | I-20 Issue Reason:                   | CONTINUED ATTENDANCE                   |
| anster Out             | Gender: MALE                                             |              | Education Level:                     | MASTER'S                               |
| its:                   | Foreign Address: 4432 FrnAddrAC                          | nAddrAC      | Major:                               | 14.1101 - Engineering Mechanics        |
| pendents               | FrnCity                                                  | AC           | Secondary Major:                     | 14.3401 - Forest Engineering           |
| ancial Information     | FrnProv                                                  | inceAC       | Minor                                | 14.3401 - Forest Engineering           |
|                        | 220340                                                   | 4            | Program Start Date:                  | 04/24/2012                             |
| sonal Information      | CAMBOL                                                   | DIA          | Program End Date:                    | 04/24/2016                             |
| aram Information       | U.S. Address: 126 N Wayne :<br>Event History<br>VIRCINIA | Wayne St     | Normal Length of Study:              | 36                                     |
| Event                  |                                                          | UTA          | Current Session End Date:            | 12/01/2015                             |
| ew:                    | 22201                                                    |              | Next Session Start Date:             | 01/01/2016                             |
| ent History            | Address Status: Not Va                                   | lidated      | School Requires English Proficiency: | Yes                                    |
| quest/Authorization    | Email Address: TT5@xy                                    | z.com        | Student Has English Proficiency:     | Yes                                    |
| tails                  | Telenhone:                                               |              | English Is Not Required Because:     |                                        |
|                        | U.S. Number: 555-55                                      | 5-555        | Remarks:                             |                                        |
| mployment/             | Foreign Number:                                          |              |                                      |                                        |

(ALT TEXT: Screenshot of Student Information page with the Event History link called out.)

- 2. Click **Event History** in the menu on the left side of the page. The *Event History* page opens, which contains:
  - a. Columns:

# SEVIS Event History Job Aid

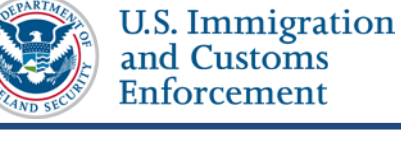

- **Event Name:** A brief description of the change to the SEVIS record.
- **Event Date:** The date the change occurred.
- **Resulting Status:** The status to which the record changed when the event occurred.
- **Performed By:** This can be any of the following:
  - Name of the school official who made the change to the record.
  - "DHS Official" if someone from the DHS updated the record.
  - "System Interface" if the change occurred because of information received from an application outside SEVIS.
  - "SEVIS Maintenance" if the change occurred because of automated system processing (for example, on the effective date of transfer listed on a nonimmigrant's record, the nonimmigrant's status automatically changes to Transferred) or because of a manual data change (data fix).

| F-1 Student SEVP School<br>Testy, Test School for Ad<br>Start Date: 04. |                                                |           | for Advanced SEVIS Studies - SEVP<br>Ivanced SEVIS Studies<br>24/2012 End Date: 04/24/2016 |             |                    |                                                                                                    | Status: ACTIVE<br>SEVIS ID: N0004705861 |                    |         |  |
|-------------------------------------------------------------------------|------------------------------------------------|-----------|--------------------------------------------------------------------------------------------|-------------|--------------------|----------------------------------------------------------------------------------------------------|-----------------------------------------|--------------------|---------|--|
|                                                                         |                                                |           | Ð                                                                                          |             |                    |                                                                                                    |                                         |                    |         |  |
| 6                                                                       |                                                | 2         |                                                                                            |             |                    |                                                                                                    | 3                                       |                    |         |  |
| _                                                                       |                                                | Τ.        |                                                                                            |             | Enter the date rar | nge and click                                                                                                    | the bu                                  | on to filter by ev | vent da |  |
| .xpa                                                                    |                                                | earch:    |                                                                                            |             | From:              |                                                                                                    | To:                                     |                    | Filte   |  |
|                                                                         | Event Name                                     | ÷         | Event Da                                                                                   | ate 4       | Resulting          | Status                                                                                                    | ¢ P                                     | erformed By        |         |  |
| ο.                                                                      | Registration                                   |           | 10/18/201                                                                                  | 5 20:18:05  | ACTIVE             |                                                                                                    | He                                      | elene Robertson    |         |  |
| 2                                                                       | Address Update                                 |           | 10/18/2015 20:15:23                                                                        |             | ACTIVE             | ACTIVE                                                                                                    |                                         | Helene Robertson   |         |  |
|                                                                         | Field Changed                                  | Old Value |                                                                                            | New Value   | ew Value           |                                                                                                    |                                         |                    |         |  |
|                                                                         | Address 1 105 N PORT ST                        |           | 126 N Wayne St                                                                             |             |                    |                                                                                                    |                                         |                    |         |  |
|                                                                         | Address 2                                      | Address2  | null 6                                                                                     |             |                    | 6                                                                                                    |                                         |                    |         |  |
|                                                                         | City                                           | Baltimore |                                                                                            |             |                    | -                                                                                                    |                                         |                    |         |  |
|                                                                         | State                                          | MARYLAND  |                                                                                            | VIRGINIA    |                    |                                                                                                    |                                         |                    |         |  |
|                                                                         | Postal Code                                    | 21224     | 22201                                                                                      |             |                    |                                                                                                    |                                         |                    |         |  |
|                                                                         | Personal Information Updated                   |           | 10/18/201                                                                                  | 5 20:15:22  | ACTIVE             |                                                                                                    | He                                      | elene Robertson    |         |  |
|                                                                         | Off-Campus Employment Requested CPT Employment |           | 10/18/2015 20:13:16<br>10/18/2015 19:58:34                                                 |             | ACTIVE             | Helene Rol<br>Helene Rol                                                                                                    |                                         | elene Robertson    | artson  |  |
|                                                                         |                                                |           |                                                                                            |             | ACTIVE             |                                                                                                    |                                         | Helene Robertson   |         |  |
|                                                                         | OPT Employment Request Canceled                |           | 09/29/201                                                                                  | 5 19:12:06  | ACTIVE             |                                                                                                    | He                                      | elene Robertson    |         |  |
|                                                                         | OPT Employment Updated                         |           | 09/29/201                                                                                  | 5 19:08:35  | ACTIVE             |                                                                                                    | He                                      | elene Robertson    |         |  |
|                                                                         | OPT Recommendation for Pre-Completion          | OPT       | 09/29/201                                                                                  | 5 18:47:35  | ACTIVE             |                                                                                                    | He                                      | elene Robertson    |         |  |
|                                                                         | Personal Information Updated                   |           | 09/29/201                                                                                  | 5 18:41:49  | ACTIVE             |                                                                                                    | He                                      | elene Robertson    |         |  |
| ~                                                                       | E-Mail Address Update                          |           | 09/29/201                                                                                  | 5 18:41:49  | ACTIVE             |                                                                                                    | He                                      | elene Robertson    |         |  |
| 2                                                                       | Name Updated                                   |           |                                                                                            | 5 18:41:49  | ACTIVE             |                                                                                                    | Helene Robertson                        |                    |         |  |
|                                                                         | of Session Dates                               |           | 09/201                                                                                     |             | ACTIVE             | and the second second se |                                         | official           | _       |  |
|                                                                         |                                                |           |                                                                                            |             |                    |                                                                                                    |                                         |                    |         |  |
| 0                                                                       | Address                                        |           | 201                                                                                        | 15 11:11:10 |                    |                                                                                                    | Ar                                      | III Va.            |         |  |
|                                                                         | Record Created                                 |           | 04/24/201                                                                                  | 5 11:11:10  | INITIAL            |                                                                                                    | Ar                                      | n Vamasiri         |         |  |

(ALT Text: Screenshot of the Event History page)

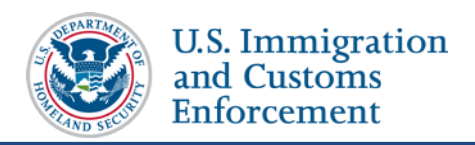

b. Features:

| Feature |                                                | Function                                                                                                    |  |  |  |  |
|---------|------------------------------------------------|----------------------------------------------------------------------------------------------------|--|--|--|--|
| 1.      | Expand All                                     | Expands all events in the history for which additional details are available.                                                                                                    |  |  |  |  |
| 2.      | Search                                         | <ul> <li>Allows users to filter the list to only display certain types of events.</li> <li>Enter the name of the type of events you want displayed. SEVIS will begin to filter the list as you type.</li> </ul>                                                                                                    |  |  |  |  |
|         |                                                | Try to use terms that appear in the actual event names.<br>Typing "practical training" will display nothing.<br>Typing "OPT" will display only events relating to<br>optional practical training. Typing "employment" will<br>display events relating to any type of employment –<br>OPT, CPT, Off-campus employment. |  |  |  |  |
| 3.      | From: and To:<br>Date fields                   | Allows the user to limit the list to events that happened between two specific dates.                                                                                                    |  |  |  |  |
| 4.      | Up and down<br>arrows in the<br>Column Headers | <ul> <li>Allows the user to sort the list by the selected column in either ascending or descending order.</li> <li>Click the Up or Down Arrow following the name of the column by which you want the list sorted.</li> </ul>                                                                                          |  |  |  |  |
| 5.      | Plus/Minus Sign<br>Icon                        | <ul> <li>Appears next to events that have additional details.</li> <li>Click the <b>Plus Sign</b> to display more detail. SEVIS will expand the event listing to display values of changed fields. The icon changes to a minus sign.</li> <li>Click the <b>Minus Sign</b> to hide the details.</li> </ul>             |  |  |  |  |
| 6.      | Expanded event detail section                  | Displays the before and after values of fields where data was changed. This allows for a better audit trail.                                                                                                    |  |  |  |  |

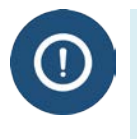

- The ability to see more event detail is available only for some events that occur after December 4, 2015.
- Users cannot view more detail for all events that occur after December 4, 2015. This feature will be expanded to more events as SEVIS is enhanced.
- 3. Click the **Return** button to return to the *Student Information* or *Dependent Information* page.

### **Icon Guide**

See the <u>SEVIS Help Icons</u> on the SEVIS Help Hub for a quick-reference of the icons used in this user guide.

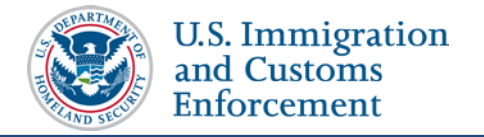

## **Document Revision History**

| Date             | Revision Summary |
|------------------|------------------|
| November 6, 2015 | Initial Release  |